Jak sprawnie pracować z plikami i folderami? Jak poprawnie instalować i usawać programy? Jak skorfigurować bezpisczne połączenie z internetami.

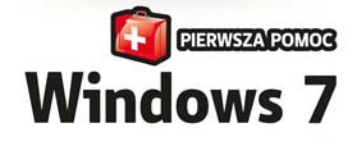

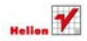

Adam Józefiok

# helion.pl

# እ Idź do

- Spis treści
- Przykładowy rozdział

# እ Katalog książek

- Katalog online
- Zamów drukowany katalog

# እ Twój koszyk

Dodaj do koszyka

# >>> Cennik i informacje

- Zamów informacje o nowościach
- Zamów cennik

# እ Czytelnia

 Fragmenty książek online

# Windows 7 PL. Pierwsza pomoc

Autor: <u>Adam Józefiok</u> ISBN: 978-83-246-2682-3 Format: A5, stron: 112

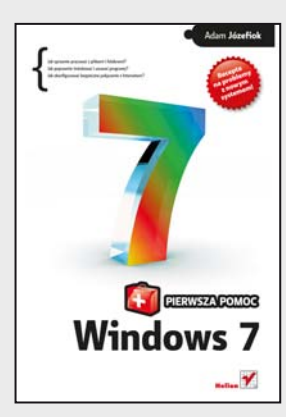

- Jak sprawnie pracować z plikami i folderami?
- Jak poprawnie instalować i usuwać programy?
- Jak skonfigurować bezpieczne połączenie z Internetem?

Głodny technologicznych nowinek uległeś pokusie... i wyrzucając stary, sprawdzony Windows XP, z radością zainstalowałeś zachwalaną przez wszystkich "siódemkę"? I słusznie! To naprawdę udoskonalony, funkcjonalny system! Problem w tym, że zaledwie w 10% przypomina swoje poprzednie wersje. W związku z tym zamiast po instalacji od razu intuicyjnie poruszać się po interfejsie, błądzisz po omacku, a zapewne im dalej brniesz, tym więcej nasuwa Ci się pytań i wątpliwości...

Spokojnie! Znamy remedium na Twoje potrzeby! Dzięki tej książce dostaniesz solidną dawkę wiedzy na temat nowych okien i wyglądu systemu, jego sprawnej konfiguracji oraz dopasowywania pulpitu i menu Start do własnych potrzeb. Dowiesz się, jak pracować z plikami i folderami – tworzyć je, kopiować, zabezpieczać i odszukiwać. Zobaczysz, jak można wykorzystać rozmaite programy wbudowane w system, oraz nauczysz się nagrywać płyty, instalować praktyczne aplikacje czy konfigurować bezpieczne połączenie internetowe. Otrzymasz odpowiedzi na trzydzieści najczęściej pojawiających się pytań początkujących użytkowników nowej wersji Windows. Po takim zastrzyku wiedzy z przyjemnością zaczniesz odkrywać cały potencjał drzemiący w tym systemie!

- Obsługa myszy i klawiatury w Windows 7
- Dopasowywanie pulpitu, paska zadań i menu Start do swoich potrzeb
- Praca z plikami, folderami, ikonami i oknami
- Instalowanie i usuwanie programów
- Porządkowanie plików na dysku
- Konfigurowanie i zabezpieczanie połączenia internetowego
- Nagrywanie plików muzycznych i filmowych oraz zdjęć
- Korzystanie z harmonogramu zadań
- Instalowanie i udostępnianie drukarki
- Rozwiązywanie problemów z połączeniem sieciowym

### Skuteczne panaceum na 30 najczęstszych pytań nowych użytkowników Windows 7!

Kontakt

Helion SA ul. Kościuszki 1c 44-100 Gliwice tel. 32 230 98 63 e-mail: helion@helion.pl © Helion 1991–2010

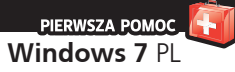

# Spis treści

Wstęp / 5

- 1. Jak korzystać z myszy w systemie Windows 7? /7
- 2. Jak korzystać z klawiatury w systemie Windows 7? / 11
- 3. Co to są okna i jak ich używać? / 14
- 4. Jak zmienić wygląd ikon na pulpicie? / 18
- 5. Do czego służy pasek zadań i menu Start? / 23
- 6. Jak dodawać na pulpicie gadżety? / 26
- 7. Jak oczyścić pulpit z niepotrzebnych plików? / 29
- 8. Jak zmienić rozdzielczość ekranu? / 33
- 9. Jak zmienić wygląd pulpitu? / 36
- 10. Jak modyfikować pasek zadań? / 40
- 11. Jak przypisać powiadomienia dźwiękowe? / 43
- 12. Jak zmienić datę i godzinę? / 46
- 13. Jak zmienić widok menu Start na klasyczny? / 50
- 14. Jak odszukać zagubiony plik lub folder? / 52
- 15. Jak utworzyć własny plik lub folder? / 55
- 16. Jak udostępnić folder innym użytkownikom w sieci? / 58
- 17. Jak zabezpieczyć folder przed nieuprawnionymi osobami? / 62
- 18. Jak uporządkować pliki na dysku? / 66
- 19. Jak aktywować system Windows 7? / 68
- 20. Jak zainstalować lub usunąć program? / 70
- 21. Jak uruchomić i zamknąć program? / 76
- 22. Jak nagrać płytę z ulubionymi zdjęciami oraz muzyką? / 80
- 23. Jak korzystać z harmonogramu zadań? / 84
- 24. Jak korzystać z przypomnienia w postaci "żółtych karteczek"? / 88
- 25. Jak skonfigurować połączenie z internetem? / 90

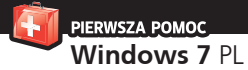

- 26. Jak przetransferować dane i ustawienia z innego komputera? / 93
- 27. Jak pobrać z internetu program antywirusowy i jak go zainstalować? / 99
- 28. Jak udostępnić drukarkę w sieci i zainstalować już udostępnioną? / 103
- 29. Jak rozwiązywać problemy z połączeniem sieciowym? / 106
- 30. Jak poprawnie zamykać system? / 108

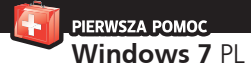

## 19. Jak aktywować system Windows 7?

Po dokonaniu zakupu systemu Windows 7 i zainstalowaniu go masz 30 dni na dokonanie jego aktywacji. Aktywację można przeprowadzić telefonicznie lub bardziej wygodnie przez internet.

Aktywacja polega na podaniu klucza produktu i połączeniu się z serwerem firmy Microsoft. Po weryfikacji produkt zostanie aktywowany i będzie go można używać przez nieokreślony czas.

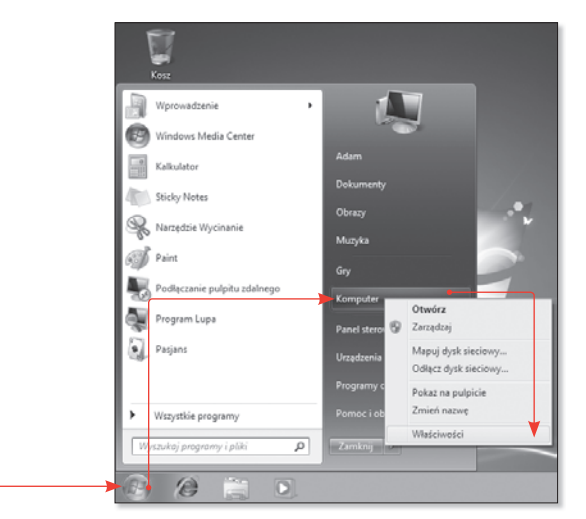

Rysunek 19.1. Z menu podręcznego wybierz pozycję Właściwości, aby przejść do okna System

) Panel stero vania 🕨 System i zabezpieczenia 🕨 Syste Strona główna Panelu S Menedzer urządzeń S Ustawienia zdalne Ochrona systemu Zaawansowane us systemu System Klasyfikacja: Klasyfikacja systemu jest niedostępna Procesori Intel(R) Core(TM)2 Duo CPU P8400 @ 2.26GHz 7 MHz Zainstalowana pamięć (RAM): 1,00 GB 32-bitowy system operacyjny Typ systemu: Pióro i dotyk: Dla tego ekranu nie są dostępne urządzenia wejściowe pióra ani wprowadzania dotykowego azwa komputera, domena i ustawienia grupy roboczej Nazwa komputera: Adam-Komputer @Zmień ustawienia Pelna nazwa komputera: Adam-Komputer Opis komputera: Zobacz też Grupa robocza: WORKGROUP Centrum akcii Windows Update Aktywacja systemu Windows Informaria 🗞 Liczba dni do wykonania aktywacji: 30 dni. Aktywuj system Windows teraz. Identyfikator produktu: 00426-292-0000007-85311 Zmień klucz prod

Rysunek 19.2. Okno System

Aby dokonać aktywacji systemu Windows 7:

- 1. Kliknij ikonę menu Start.
- Kliknij prawym przyciskiem myszy pozycję Komputer i z menu podręcznego wybierz Właściwości (rysunek 19.1).
- 3. W oknie *System* kliknij pozycję *Liczba dni do wykonania aktywacji...* (rysunek 19.2).

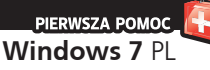

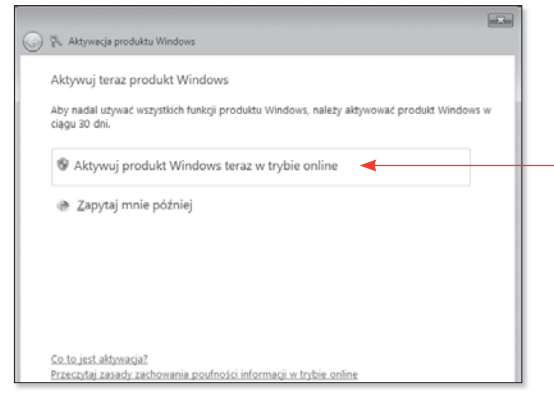

### Rysunek 19.3. Kliknij pozycję Aktywuj produkt Windows teraz w trybie online

| G                                             | 😱 Aktywarja produktu Windows                                                                                                    |  |  |  |  |
|-----------------------------------------------|----------------------------------------------------------------------------------------------------|--|--|--|--|
|                                               | Wpisz klucz produktu                                                                                                    |  |  |  |  |
|                                               | Klucz produktu Windows 7 Ultimate znajduje się na opakowaniu dysku instalacyjnego w pakiecie<br>produktu Windows. Aktywacja spowoduje zarejestrowanie klucza produktu z tym komputerem. |  |  |  |  |
|                                               | Klucz produktu wygląda następująco:                                                                                                    |  |  |  |  |
| KLUCZ PRODUKTU: XXXXX-XXXXX-XXXXX-XXXXX-XXXXX |                                                                                                    |  |  |  |  |
|                                               | Gdzie znajduje się klucz produktu Windows?                                                                                                    |  |  |  |  |
|                                               | Kluzz produktu:                                                                                                    |  |  |  |  |
|                                               | Co.to.jest.aktywacja?<br>Przeczytaj zasady zachowania poufności informacji w trybie online                                                                                              |  |  |  |  |

Rysunek 19.4. Klucz produktu powinien znajdować się na otrzymanym pudełku z programem Windows 7 lub powinien być naklejony na obudowie komputera

- Pojawi się okno Aktywacja produktu Windows (rysunek 19.3). Kliknij pozycję Aktywuj produkt Windows teraz w trybie online.
- W kolejnym oknie wpisz klucz produktu i kliknij przycisk *Dalej* (rysunek 19.4).

Rozpocznie się proces aktywacji. Może to potrwać kilkanaście sekund w zależności od posiadanego połączenia internetowego.

 Po poprawnym dokonaniu aktywacji pojawi się okno informujące o zakończeniu. Kliknij przycisk Zamknij, aby zakończyć proces aktywacji.

Po dokonaniu aktywacji systemu masz pewność, że używana przez Ciebie kopia pochodzi z legalnego źródła, a Ty nie padłeś ofiarą piractwa komputerowego.

Ponadto, dzięki aktywacji systemu, otrzymasz uprawnienia do pobierania ze stron producenta dodatków w postaci programów lub łatek poprawiających bezpieczeństwo systemu.

19. Jak aktywować system Windows 7? 6

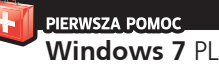

### 20. Jak zainstalować **lub usunąć** program?

Większość programów przed użyciem musi zostać zainstalowana na dysku komputera. Instalacja to w dużym skrócie proces kopiowania plików na dysk komputera. W większości przypadków instalacja przebiega automatycznie, a rola użytkownika sprowadza się jedynie do wybrania folderu docelowego i zaakceptowania kilku komunikatów.

Aby zainstalować dowolny program na dysku komputera:

- Włóż płytę instalacyjną do napędu CD.
- 2. Po kilku sekundach pojawi się okno *Autoodtwarzanie* (rysunek 20.1).
- Kliknij ikonę Uruchom: SETUP.EXE. Instalator rozpocznie działanie, a Ty postępuj dalej według instrukcji na ekranie.

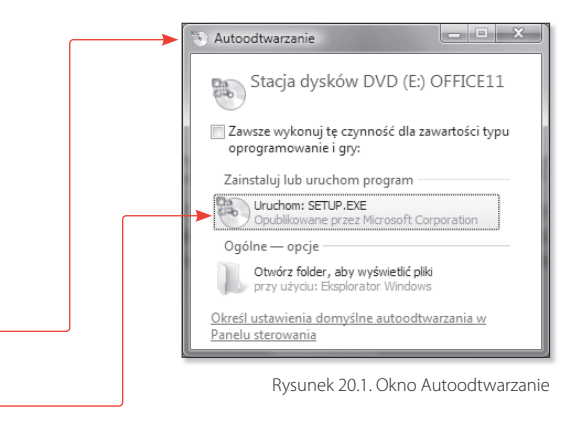

### Wskazówka

W zależności od rodzaju oprogramowania proces instalacji będzie przebiegał inaczej. Mogą się pojawić różne komunikaty oraz inna kolejność wykonywania czynności.

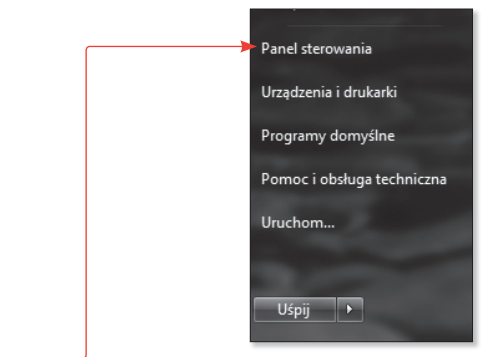

Rysunek 20.2. Funkcję Autoodtwarzanie możesz aktywować z poziomu Panelu sterowania

Jeśli po włożeniu płyty z programem okno Autoodtwarzanie się nie pojawi, prawdopodobnie funkcja ta jest wyłączona. Aby ją aktywować:

1. Kliknij *menu Start* i wybierz pozycję *Panel sterowania* (rysunek 20.2).

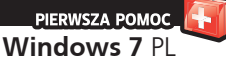

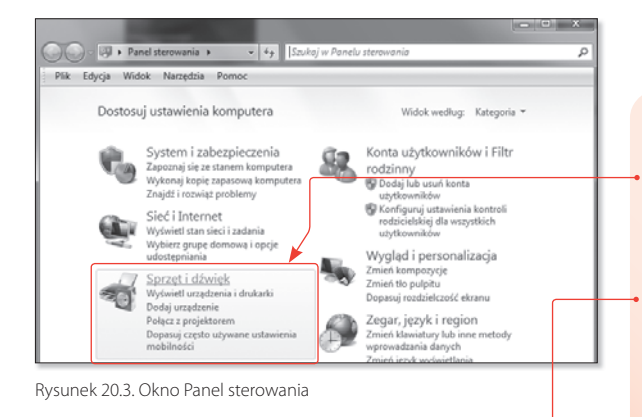

• 49 Szukoj

Urzadzenia i drukarki

Autoodtwarzanie

Zarządzaj urządzen

Dźwięk

Dodaj urządzenie | Dodaj drukarkę | Mysz | @Menedżer urządze

Zmień domyślne ustawienia nośników lub urzą

arni audir

Dopasuj głośność systemu Zmień dźwięki systemu

- W oknie Panel sterowania wybierz pozycję Sprzęt i dźwięk (rysunek 20.3).
- W oknie Sprzęt i dźwięk wybierz pozycję Odtwórz dyski CD lub inne nośniki automatyczne (rysunek 20.4).
- Pojawi się okno Autoodtwarzanie, w którym zaznacz pole wyboru Użyj autoodtwarzania dla wszystkich nośników i urządzeń (rysunek 20.5). Kliknij przycisk Zapisz, aby zapisać zmiany.

- 0 X

Rysunek 20.4. Okno Sprzęt i dźwięk

G v R + Pane... + Sprze... +

sterowania

Sieć i Internet

Sprzęt i dźwięk
Programy

System i zabezpieczenia

Konta użytkowników i Filtr rodzinny

Plik Edycja Widok Narzędzia Por Strona główna Panelu

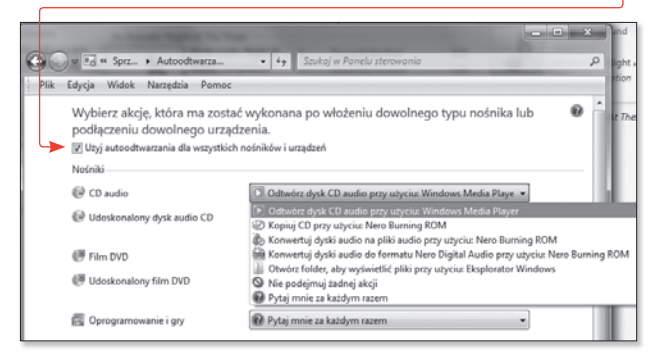

Rysunek 20.5. Okno Autoodtwarzanie

### Wskazówka

Z listy rozwijanej znajdującej się przy każdym wymienionym nośniku możesz wybrać dodatkową czynność do wykonania. Na przykład dla dysku CD audio może to być automatyczne otwarcie płyty w programie Windows Media Player.

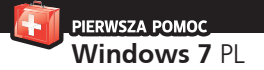

Czasami po instalacji programu nie działa on prawidłowo lub pojawiają się nieoczekiwane problemy. Szczególnie zdarza się to w przypadku starszych programów, które działały np. w systemie Windows 98. Warto w takim przypadku uruchomić wadliwy program w specjalnym trybie zwanym *trybem zgodności.* 

Tryb zgodności przeprowadzi próbę zasymulowania wcześniejszej wersji systemu Windows i spróbuje otworzyć program w tak przygotowanych warunkach.

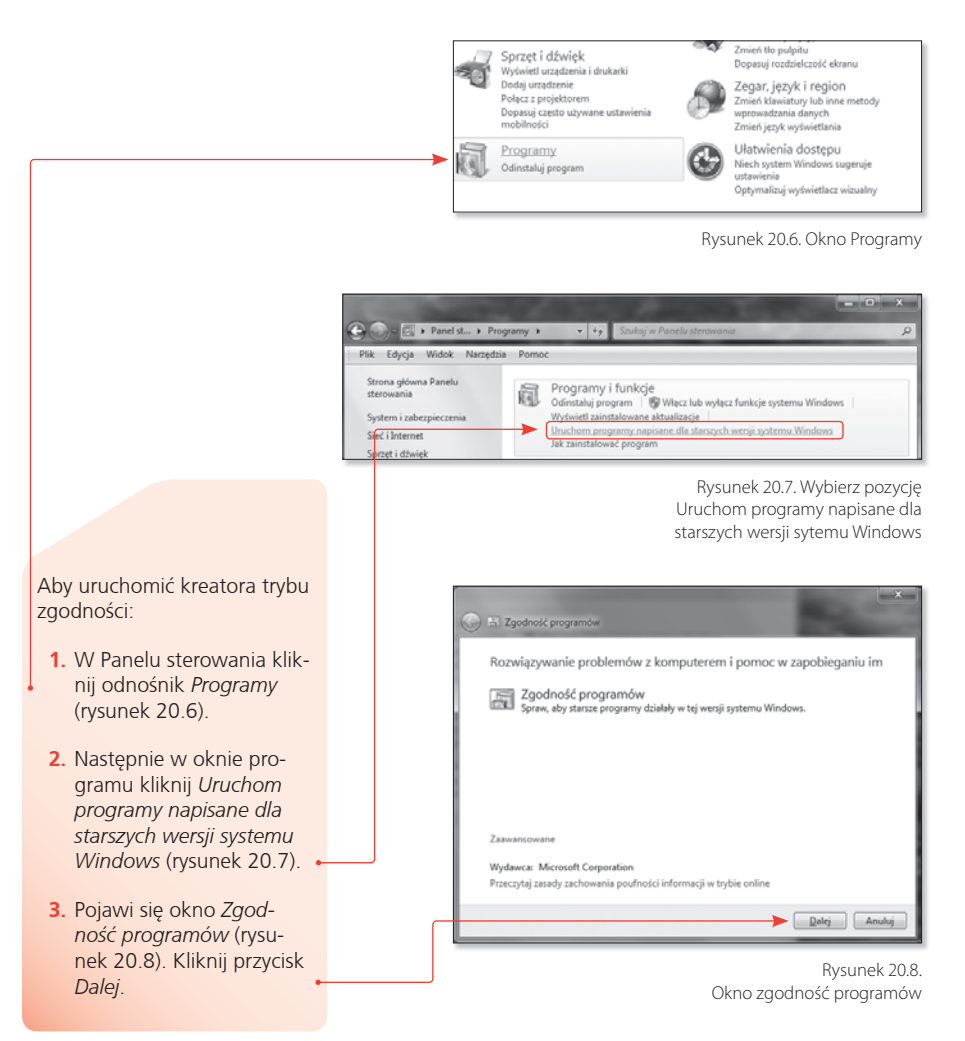

PIERWSZA POMOC Windows 7 PL

| 💮 🛤 Zgodność | programów            |  |    | _    |
|--------------|----------------------|--|----|------|
| Wykrywani    | Wykrywanie problemów |  |    |      |
|              | 1                    |  |    |      |
|              |                      |  |    |      |
|              |                      |  |    |      |
|              |                      |  |    |      |
|              |                      |  |    |      |
|              |                      |  | An | uluj |

Rysunek 20.9. Wyszukiwanie problemów ze zgodnością

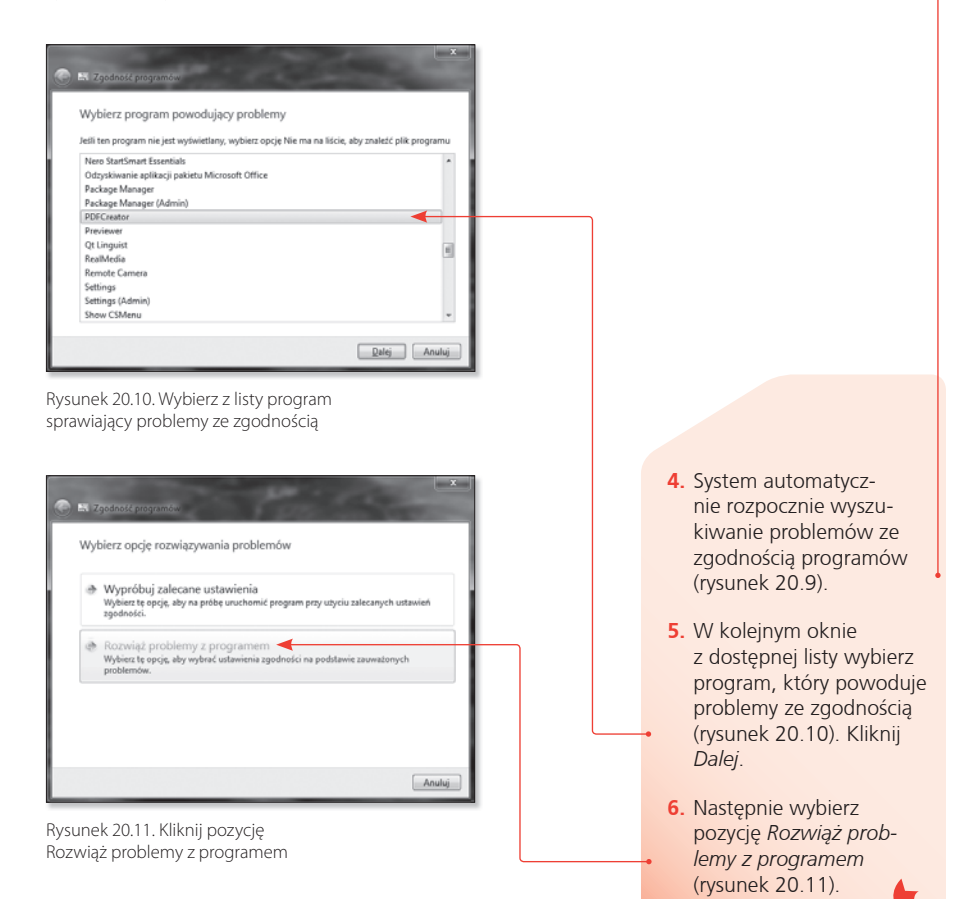

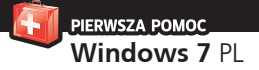

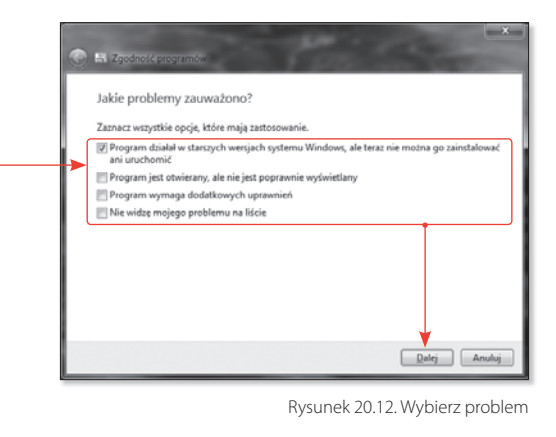

- W kolejnym kroku kreatora wybierz, jakie problemy sprawia niedziałający program (rysunek 20.12). Możesz zaznaczyć wszystkie pozycje i kliknąć przycisk Dalej.
- Następnie określ, w jakim systemie program działał prawidłowo (rysunek 20.13). Jeśli zapomniałeś, jaki to był system, możesz kliknąć pozycję *Nie wiem*. Kliknij *Dalej*.
- Po kilku sekundach pojawi się okno Testuj ustawienia zgodności dla programu (rysunek 20.14). Kliknij przycisk Uruchom program, aby przetestować jego działanie. Następnie kliknij przycisk Dalej.

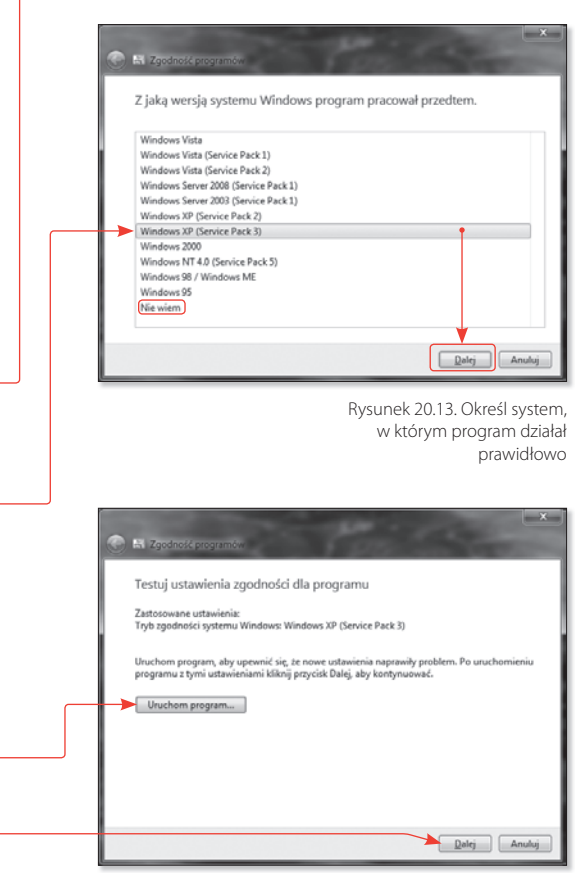

Rysunek 20.14. Testowanie programu

PIERWSZA POMOC Windows 7 PL

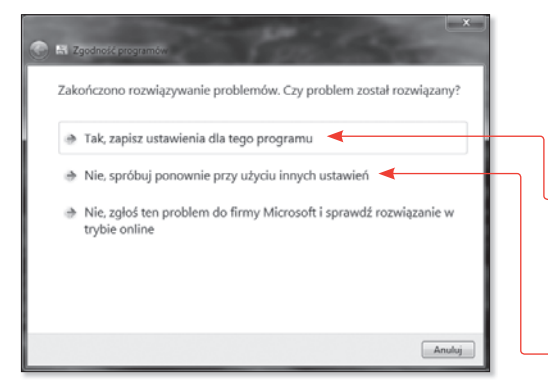

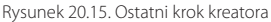

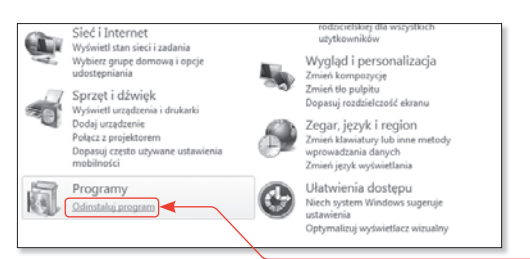

Rysunek 20.16. W oknie Panel sterowania wybierz odnośnik Odinstaluj program

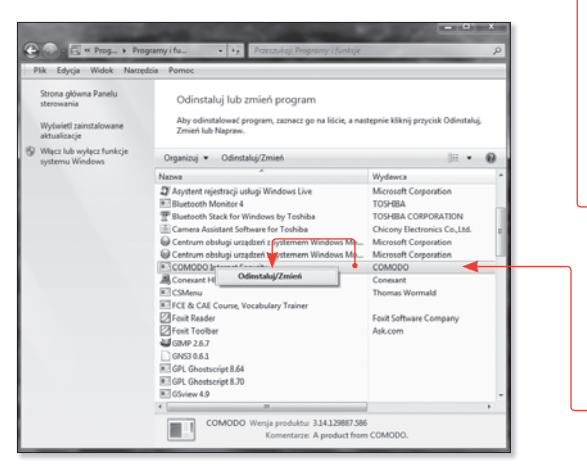

Rysunek 20.17. Okno Odinstaluj lub zmień program 10. W ostatnim kroku kreatora (rysunek 20.15) kliknij Tak, zapisz ustawienia dla tego programu, jeśli program uruchomił się i działa prawidłowo. W przeciwnym wypadku kliknij Nie, spróbuj ponownie przy użyciu innych ustawień. Zostaniesz wtedy poproszony o zmianę parametrów i będziesz mógł powtórzyć testowanie programu.

Aby usunąć zainstalowany wcześniej program:

- Przejdź do okna Panel sterowania i wybierz odnośnik Odinstaluj program (rysunek 20.16).
- 2. Pojawi się okno Odinstaluj lub zmień program (rysunek 20.17). Wybierz z listy program, który chcesz odinstalować, następnie kliknij ikonę Odinstaluj/Zmień.
- 3. Kreator rozpocznie proces odinstalowania.

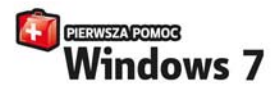

Glodiny technologicznych nowinek uległeś pokusie... wyracejąc starę sprawdowy Wnodows XP radości partodnowie szdmałana prze wszytiki, w skolemie 71 klasnieł. To napasnie udoskonukow, trukcjanuty systemi. Problem w tym, se załednie w sośk przypomia swięp oprzednie wszyk. W wskaja z tym zamiata po trustaleji o drazu inturkyjmi poruzsz się po interfejist, błądzisz po omacku, a zapowne im dałę bmiesz, tym więcej nasuwa C się nzak i wsłądwości...

Spekiping Zaminy mmedium na Twoje problemy. Dhybit tej kispan dostanise solidoj davle je ukr din na tema novoji okoni i naglada pristemo, pejes spramo konfizarciji cara dospovojenia poljatu i meno Start do nakonjeh potrabe. Davlase je ja pravovat z pilalami Holdarani – tinonej i kojovata zabeljesca i dostakani. Zabazosa, ja bratom velovnjeta romalite programy absolavane ve system, nara nacerza się nagrvaje płyti, intaliowa połstyczne aplikaje czypoljatu i metode polstanie temetowa. Otrzymac zabolnenie i na starti na starty o polymosta begiesca i dostakani ca objektorji dostani polstyczne aplikaje czypolymosta begiesca jazemies dostywać ca by potrajel dostaniej ve tym systemiel d mietrz przymosta czeniemie dostywać ca by potrajel dostaniej ve tym systemiel.

- Obsługa myszy i klawiatury w Windows 7
- Dopasowywanie pulpitu, paska zadań i menu Start do swoich potrzeb
- Praca z plikami, folderami, ikonami i oknami
- Instalowanie i usuwanie programów
- Porządkowanie plików na dysku
- Konfigurowanie i zabezpieczanie połączenia internetowego
- Nagrywanie plików muzycznych i filmowych oraz zdjęć
- Korzystanie z harmonogramu zadań
- Instalowanie i udostępnianie drukarki
- Rozwiązywanie problemów z połączeniem sieciowym

#### Skuteczne panaceum na 30 najczęstszych pytań nowych użytkowników Windows 7!

(Se katalogovy: \$519)

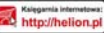

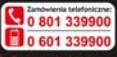

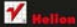

Sprawdž najvowsze pronocje

B low claim printing of

Concernance of the second second

#### and the second second se

ul. Kolchuski tc, 44 100 Gilwice teil.: 32 230 98 63 e-mail: helionthelion.pl tetta://helion.pl

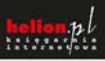

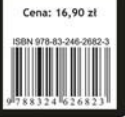